## 공유기 설정하기 / IPtime

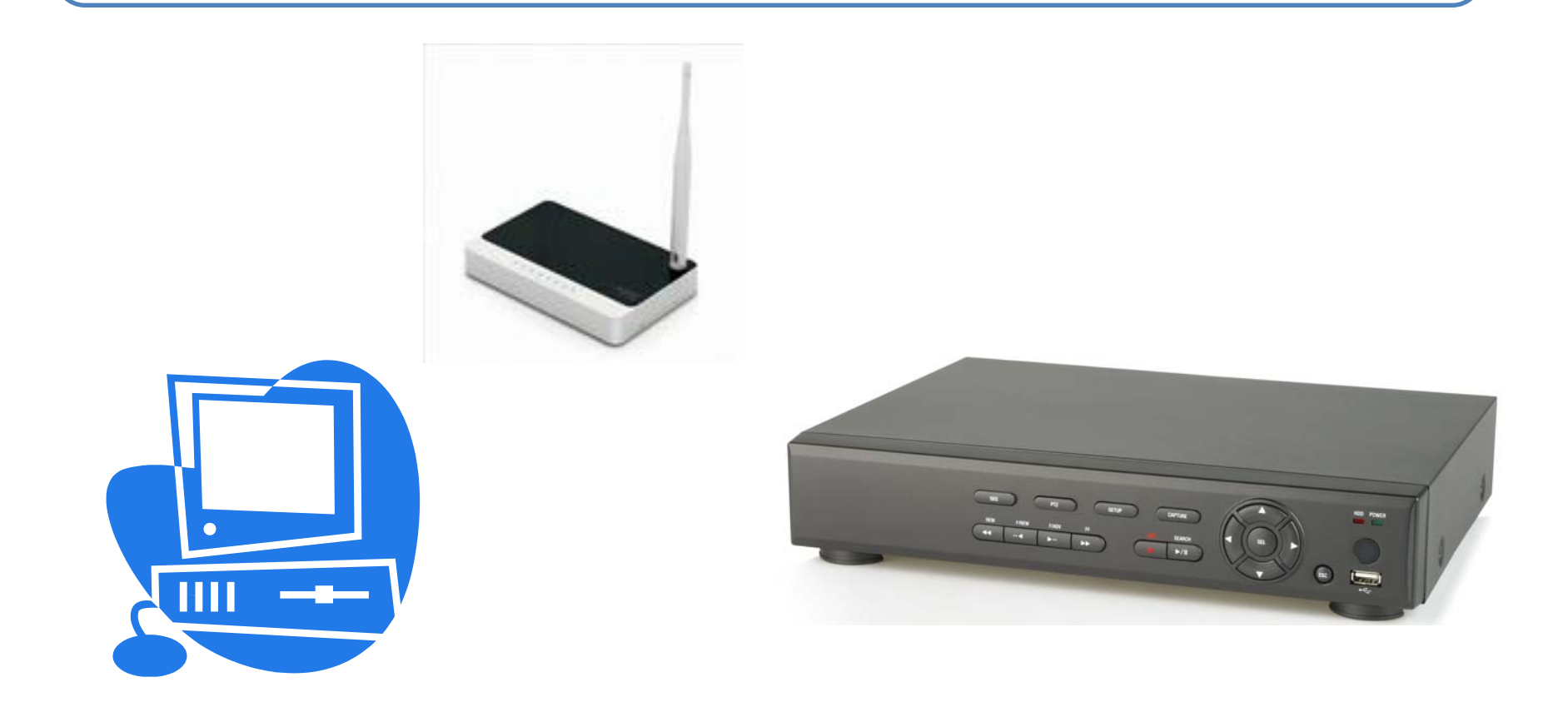

※ 나다텔 DVR은 MAC주소가 00:02:69 로 시작됩니다.

4. DVR의 IP주소와 MAC주소를 확인 합니다.

1~3. 고급설정의 네트워크 관리 메뉴 중 내부네트워크 설정을 클릭합니다.

※ DVR의 시스템 정보에 있는 IP주소와 MAC주소를 확인하여 대조해봅니다.

| 의 내 나<br>다시보기 설정저장 도움말                                                                                                    |
|----------------------------------------------------------------------------------------------------|
| □ 내부 네트워크 설정                                                                                                    |
| 내부 미 설정         내부 IP 주소         내부 IP 주소         내부 IP 주소         시브넷 마스크         255         255         0HCP 서비 상태/설정         P 서비 설정         ● 실행         ● 주소 범위         192         188         ● 주소 범위         192         193         ● 주소 범위         192         193         192         193         192         193         192         193         192         193         193         194         192         193         193         194         195         195         193         193         193         193         193         193         193         193         193         193         194         193         194         195         195         195         195      < |
|                                                                                                    |

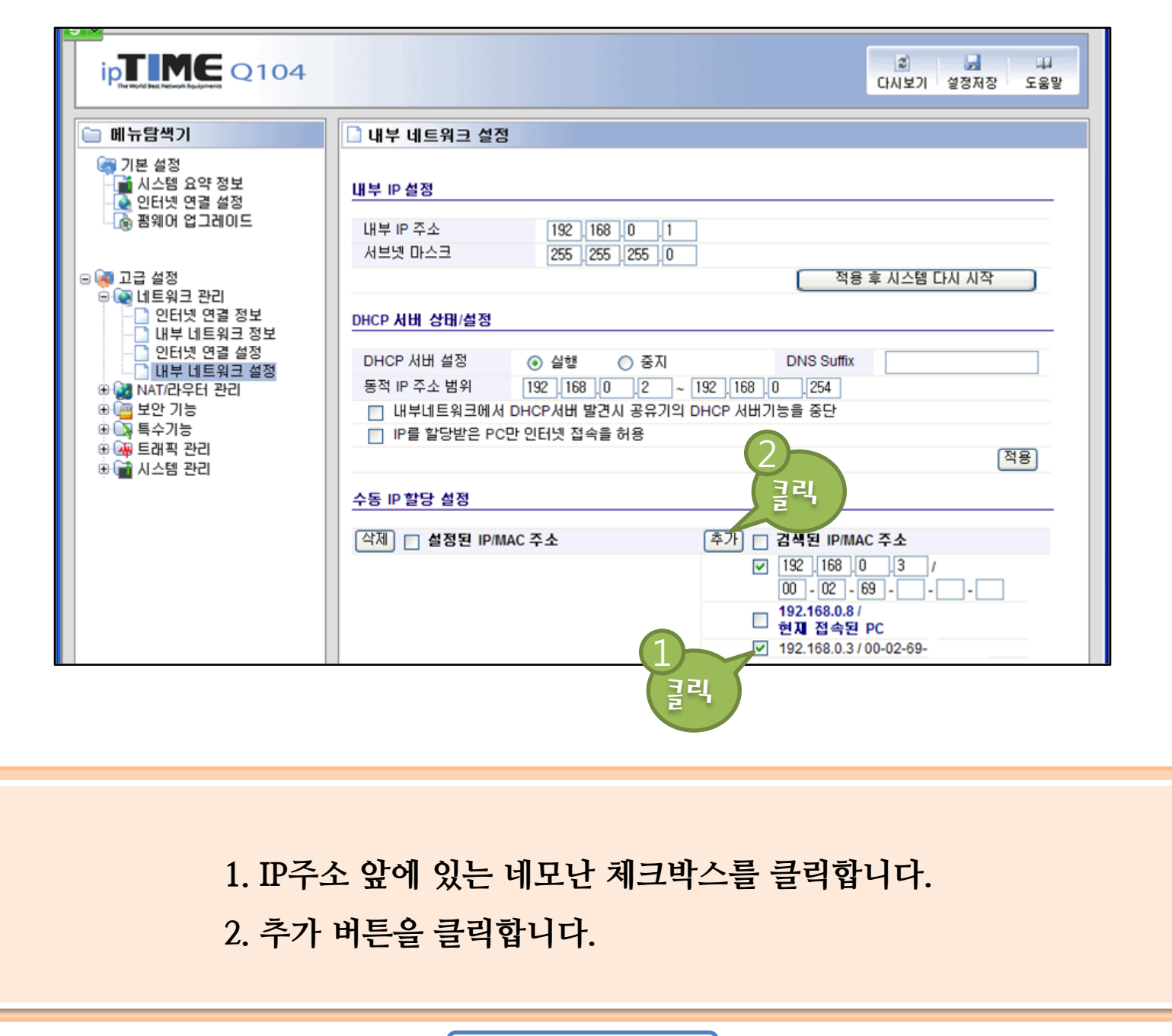

공유기 설정하기 / lptime-2

| 이 비누락생기                                                                                                    |                                                                                     |
|----------------------------------------------------------------------------------------------------|-------------------------------------------------------------------------------------|
| <ul> <li>폐유감 - 21</li> <li>기본 설정</li> <li>▲ 시스템 요약 정보</li> <li>▲ 인터넷 연결 설정</li> <li>▲ 함웨어 업그레이드</li> </ul>                                                                                                    |                                                                                     |
|                                                                                                    | 내부 IP 주소     192     168     0     1       서브넷 마스크     255     255     0            |
| <ul> <li>○ 고급 설정</li> <li>○ 네트워크 관리</li> <li>○ 인터넷 연결 정보</li> <li>○ 인터넷 연결 성정</li> <li>○ 인터넷 연결 설정</li> <li>○ 인터넷 연결 설정</li> <li>○ 에너넷 연결 설정</li> <li>○ 에너넷 연결 설정</li> <li>○ 이너넷 연결 설정</li> <li>○ 이너넷 연결 성정</li> <li>○ 이너넷 연결 성정</li> <li>○ 이너넷 연결 성정&lt;</li></ul> | 적용 후 시스템 다시 시작                                                                      |
|                                                                                                    | DHCP 서비 상태/설정<br>DHCP 서비 설정                                                         |
|                                                                                                    | 동적 IP 주소 범위 192 168 0 2 ~ 192 168 0 254<br>대 내부네트워크에서 DHCP서버 발견시 공유기의 DHCP 서버기능을 중단 |
|                                                                                                    | □ IP를 할당받은 PC만 인터넷 접속을 허용<br>전용                                                     |
|                                                                                                    | 수동 IP 할당 설정                                                                         |
|                                                                                                    | 삭제 ☐ 설정된 IP/MAC 주소 추가 ☐ 검색된 IP/MAC 주소 1 ☐ 192,168.0.3 / 00-02-69-                   |
| ع                                                                                                    |                                                                                     |

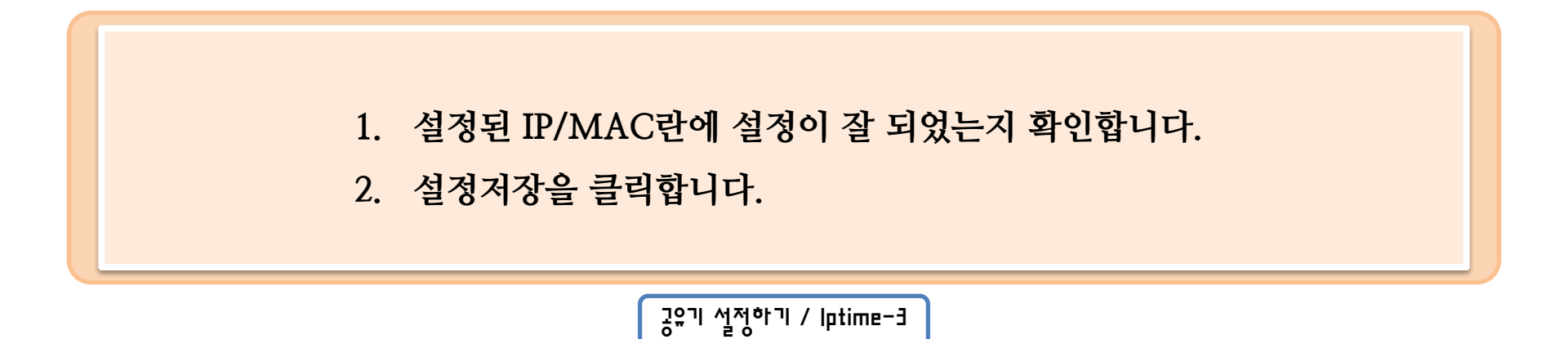

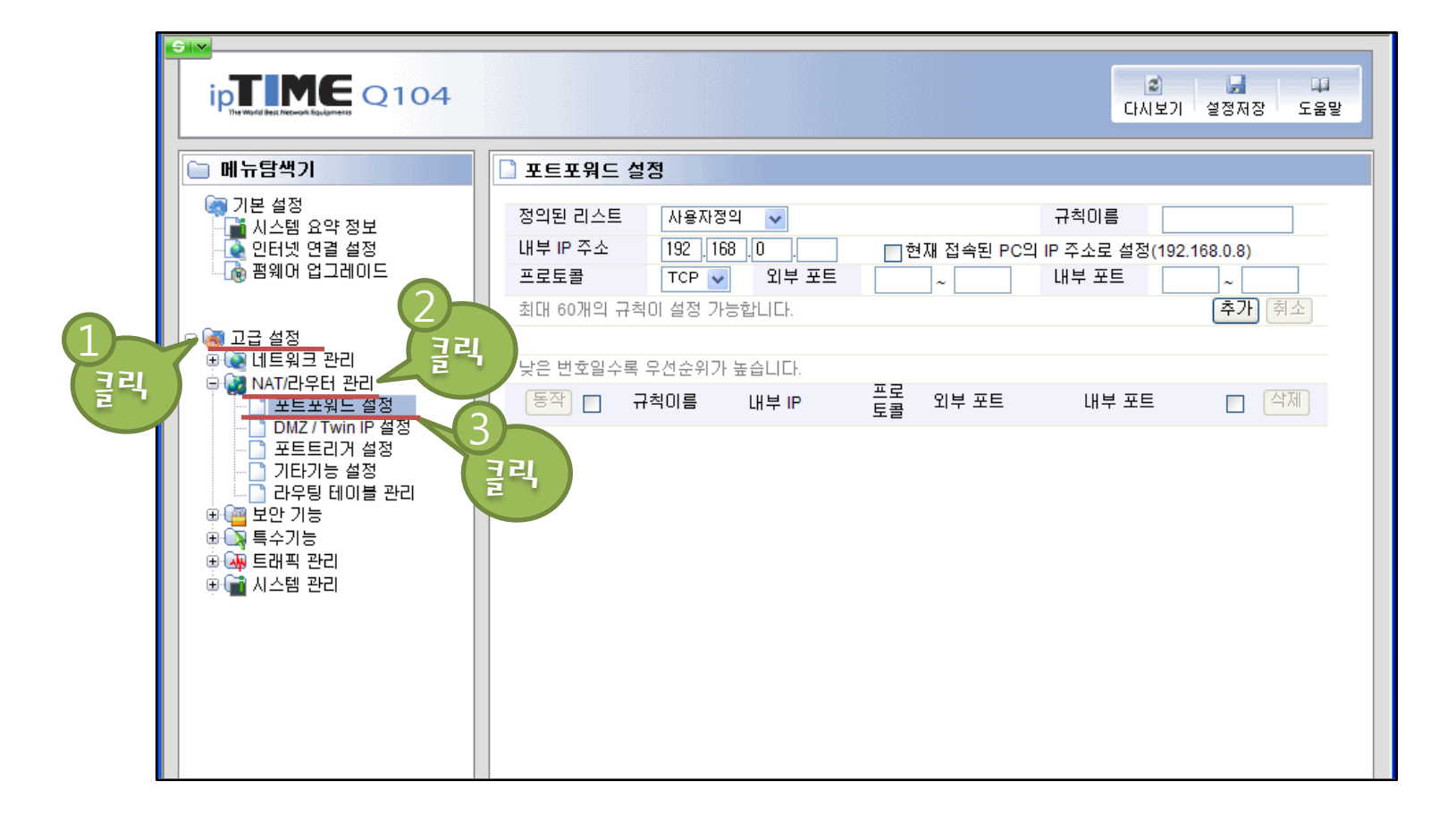

1~3. 고급 설정의 NAT/라우터 관리 하위 메뉴 중 포트포워드설정을 클릭합니다.

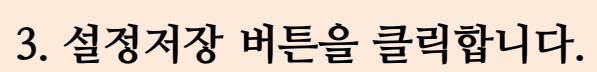

2. 추가 버튼을 클릭합니다.

1. 포트포워드 설정을 입력합니다. (입력사항을 참조하세요.)

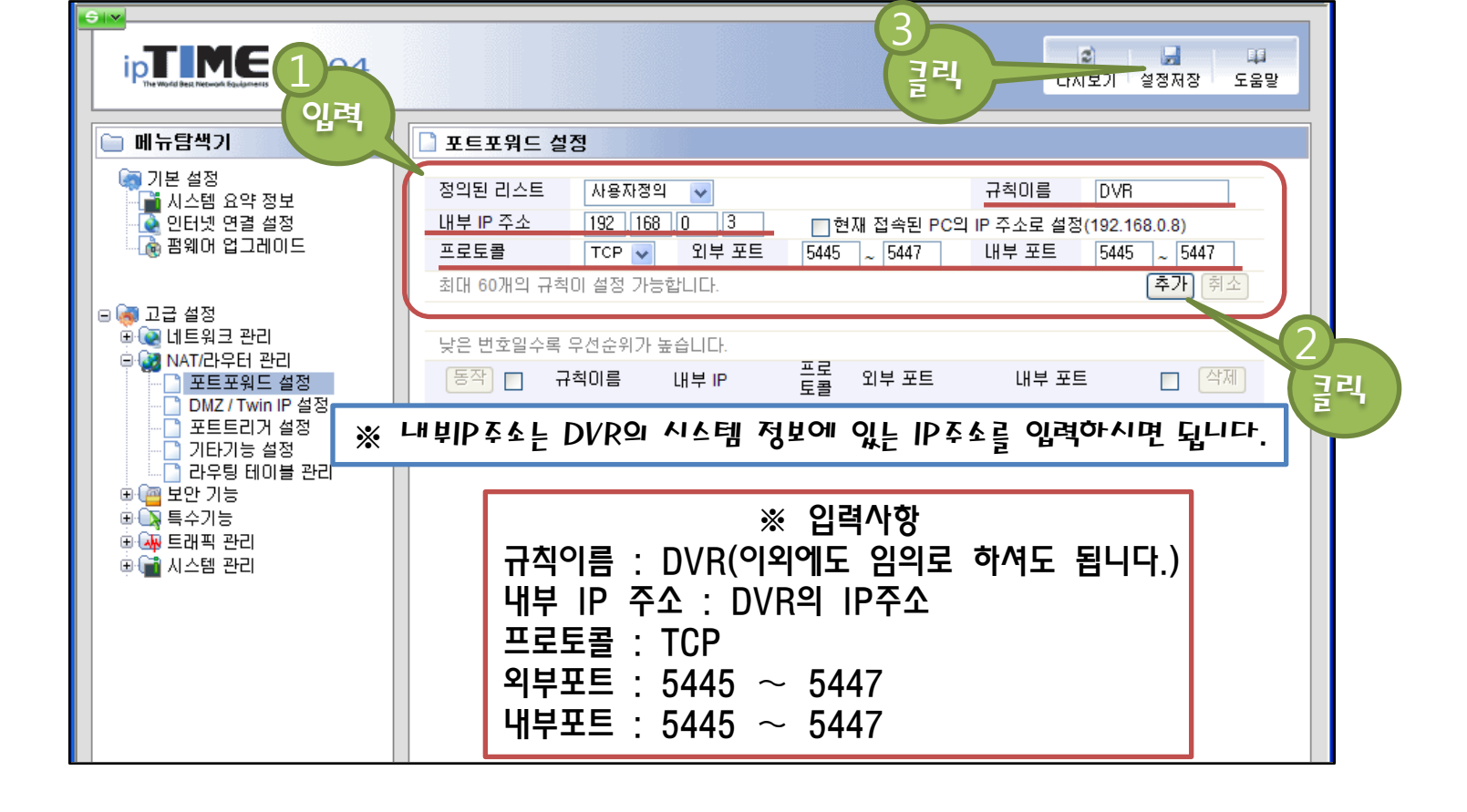

공유기 설정하기 / lptime-6

※ 공유기 설정이 완료 되었습니다.

1. 포트포워드 설정이 정확히 되었는지 확인합니다.

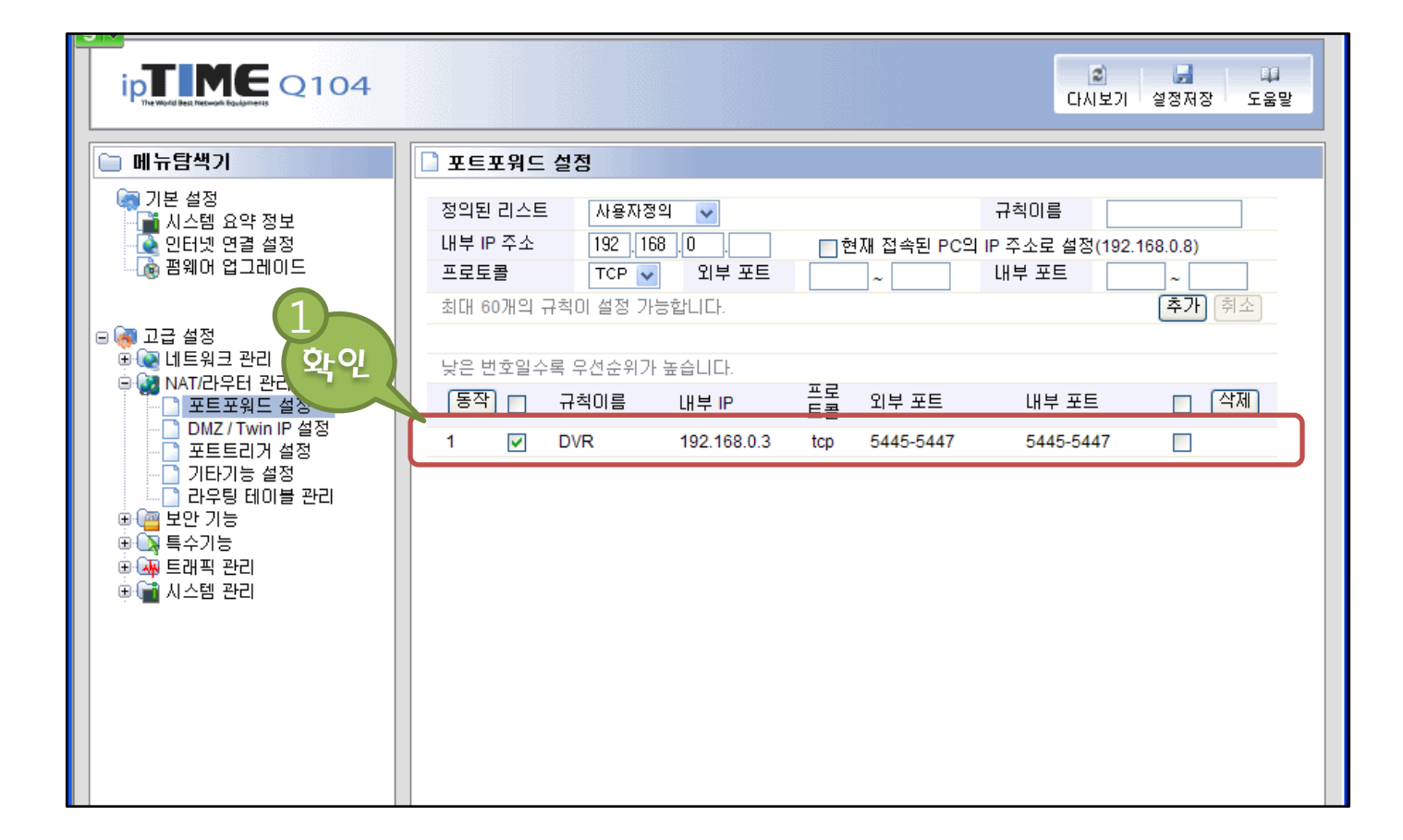